## one stop

## HOW TO: Accept Direct Loans

VISIT home.apu.edu

Under "My Financial Aid," **SELECT** "Accept Direct Loans."

2

CLICK "Sign In."

**CLICK** the appropriate Aid Year (For example: Aid Year 2019 is for the 2018-19 school year).

3

**TYPE** your APU NetID and password. Then click "Sign In." CLICK THE CHECKBOX for "Accept" for each Direct Loan you want, type in the amounts you want, then click "Submit."

**SELECT** the One Stop tab on the top of the page. If you have accepted Direct Loans before, YOU ARE FINISHED.\*

\*If this is your first time taking a Direct Loan, you need to complete Loan Entrance Counseling and the Master Promissory Note at studentloans.gov. For help, see the "How to Complete Loan Entrance Counseling/Master Promissory Note" directions.

**&** 626 815 2020

f @APUOneStop